# 合同会社 緑 I T 事務所

Midori IT Office, LLC

データビジュアライゼーション(1)

この記事は1年以上前に書かれました。 内容が古くなっている可能性がありますのでご注意下さい。

(オープン)データのビジュアライゼーションに関して、何回かに分けて記します。 第1回目は、D3.jsとGeoJSONを用いて、2012年の日本の県別人口をビジュアライズしてみることにします。

D3.jsは、データビジュアライゼーションのための、オーブンソース(BSDライセンス)のJavaScriptライブラリです。D3は、Data-Driven Documentsの略です。 GeoJSONは、おなじみのJSON(JavaScript Object Notation)を用いた、地理空間データ交換フォーマットです。 GeoJSONのデータを用いてD3.jsで日本地図を描き、人口の多寡によって県を塗り分ける、というのが今回のゴールです。

県別人口のデータは、政府統計の総合窓口(e – Stat)から入手できます。しかし、Excelファイルのため、余分な行と列を削除し、文字コードをUTF-8に変換し、カンマ区切りのCSVフ アイルする必要があります。先頭行では、列名を ken,population と定義します。ファイル名はpop2012.csvとします。

日本地図のGeoJSONファイルの作成は、

Shape形式の地図データの入手

GeoJSON形式への変換

という2つのステップが必要です。以下の作業は、 こちらのページ[1]を参考にさせて頂きました。

まず、Natural Earthから、Shape形式の地図データを入手します。Natural Earthは、たくさんの地図データをpublic domainで提供しています。今回は、 http://www.naturalearthdata.com/downloads/10m-cultural-vectors/ の「Admin 1 – States, Provinces」にある ne\_10m\_admin\_1\_states\_provinces.zip をダウンロードします。

次に、GDAL (Geospatial Data Abstraction Library) に含まれるogr2ogrコマンドを使用して、Shape形式からGeoJSON形式に変換します。また、ダウンロードしたファイルには世界中の地図 データが含まれていますので、-whereオプションを用いて日本の地図データのみを抽出します。

ogr2ogr -f GeoJSON -where geonunit=\"Japan\" japan.json ne\_10m\_admin\_1\_states\_provinces.shp

GDALは、オープンソースの地理情報システムQGISにも同梱されていますので、QGISをインストールするのが手っ取り早いと思います。Windows環境で、QGISを含むオープンソースのGIS (Geographic Information System)を色々と試してみたいときは、OSGeo4Wがお勧めです。

変換したてできたjapan.jsonファイルは、なぜか静岡県のみ県名が入っていないので修正が必要です。 "name\_local": null

-となっているので、 "name\_local": "静岡県" と修正します。

人口と地図のデータができましたので、いよいよ本題に入ります。HTMLファイルの完全なリストは以下のとおりです。

<!DOCTYPE html> <html> <head> <meta charset="utf-8"> <title>D3.js & GeoJSON sample</title> <script type="text/javascript" src="d3.js"></script> </head> <body> <script type="text/javascript"> var w = 800; var h = 600;var svg = d3.select("body") .append("svg") .attr({width:w, height:h}); var projection = d3.geo.albers() .center([-15, 36]) .rotate([210, 0])

```
.parallels([50, 60])
     .translate([w/2, h/2])
     .scale([1500]);
    var path = d3.geo.path().projection(projection);
    d3.csv("pop2012.csv", function(data) {
     d3.json("japan.json", function(json) {
       for(var i=0; i<data.length; i++) {</pre>
         for(var j=0; j<json.features.length; j++) {</pre>
           if( data[i].ken == json.features[j].properties.name_local ) {
             json.features[j].properties.population = data[i].population;
           }
         }
       }
       svg.selectAll("path")
         .data(json.features)
         .enter()
         .append("path")
         .attr("d", path)
         .style("fill", function (d) {
           var population = d.properties.population;
           if( population > 10000000 )
             var c = "darkred";
           else if( population > 5000000 )
             var c = "orangered";
           else if( population > 2500000 )
             var c = "orange";
           else if( population > 1000000 )
             var c = "gold";
           else
            var c = "yellow";
           return c;
         })
         .style("stroke", "gray")
         .style("stroke-width", "0.5px");
     });
   });
  </script>
</body>
</html>
```

## まず最初に

<script type="text/javascript" src="d3.js"></script>

でD3のライブラリを読み込みます。これでD3の豊富な機能を利用することができます。

今回は、HTML文書のbodyはscriptのみです。 早速、D3を使います。まず、

var w = 800; var h = 600;

描画をするための領域であるSVG(Scalable Vector Graphics)要素の幅と高さの変数を定義し、D3を用いてSVG要素を作成します。次の

d3.select("body")

では、HTMLのbody要素を選択しています。選択されたbody要素に対して、

.append("svg")

でSVG領域を追加(append)します。さらに、

.attr({width:w, height:h});

で、SVG要素の幅と高さを設定します。これらを

### のように1行で記述することもできます。 このように、ピリオドを使ってメソッドを連鎖させる記法を**チェイン構文**と言います。

#### 次に、地図を描画するための準備をします。

var projection = d3.geo.albers()
.center([-15, 36])
.rotate([210, 0])
.parallels([50, 60])
.translate([w/2, h/2])
.scale([1500]);

まずは投影法 (projection)を定義します。投影法とは、3次元の球面である地球表面を2次元の平面上に表現するための方法です。ここでもチェイン構文を用いてたくさんの設定をしています。各メソッドに渡している値については、ごちらのページ[2]を参考にさせて頂きました。 次の

var path = d3.geo.path().projection(projection);

#### では、地図を描画するための**パスジェネレータ**を定義します。

ここから少し難しくなります。

d3.csv("pop2012.csv", function(data) {

でCSVファイルを読み込みます。csv()の最初の引数は、読み込むCSVファイルの名前、2つ目の引数はCSVファイルを読み込んだときに実行するコールバック関数になります。 function(data) { 以降、</script>の前の行の } までが、コールバック関数の定義になります。 csv()のコールバック関数では、はじめに

```
d3.json("japan.json", function(json) {
```

でJSONファイルを読み込みます。そして、json()のコールバック関数の定義が始まります。

```
for(var i=0; i<data.length; i++) {
  for(var j=0; j<json.features.length; j++) {
    if( data[i].ken == json.features[j].properties.name_local ) {
      json.features[j].properties.population = data[i].population;
    }
  }
}</pre>
```

では、CSVデータとJSONデータを突き合わせて、(CSVではken、GeoJSONではfeatures.properties.name\_localに入っている)県名が一致したら、CSVに入っている人口の値をJSONデータ に追加します。

いよいよ、描画が始まります。

svg.selectAll("path")

で、path要素を選択します。しかし、この時点ではまだpath要素は存在しません。次に

.data(json.features)

でjson.featuresデータをバインドします。しかし、json.featuresデータに対応するpath要素はまだ存在しないので、

.enter()

.append("path")

でpath要素を追加します。これで、GeoJSONに入っていた都道府県(json.featuresの各データ)に対応するpath要素ができました。以降では、描画のための設定をします。

.attr("d", path)

で、はじめに投影法を指定して作成しておいたパスジェネレータを属性として指定し、

```
.style("fill", function(feat) {
  var population = feat.properties.population;
  if( population > 10000000 )
    var c = "darkred";
  else if( population > 5000000 )
    var c = "orangered";
  else if( population > 2500000 )
    var c = "orange";
  else if( population > 1000000 )
    var c = "gold";
  else
    var c = "yellow";
  return c;
})
```

人口に応じて塗りつぶしの色を指定します。

関数の引数featには、データバインドしたjson.featuresが渡されますので、feat.properties.populationで人口の値が得られます。この値によって異なる色を返します。 最後に、

.style("stroke", "gray") .style("stroke-width", "0.5px");

### 線の色と太さを指定しておしまいです。

実行結果は、以下のようになります(画像キャプチャです。実際のHTMLの表示はこちら)。 余談ですが、山梨県の人口が意外に少ないことに驚きました。

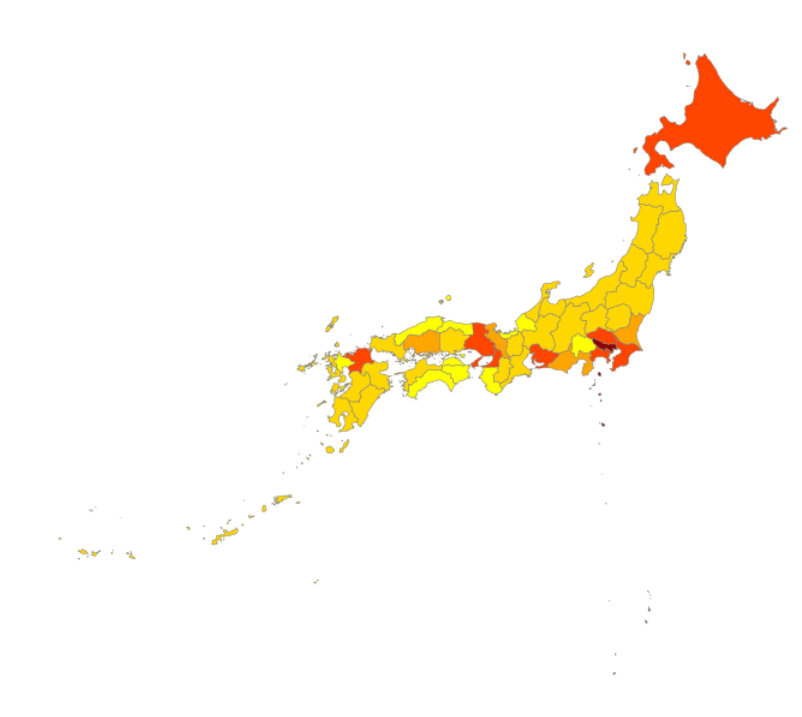

Firefoxの場合は、同じフォルダにd3.js、japan.html、japan.json、pop2012.csvを置いてjapan.htmlを開けば上のような地図が表示されますが、Chromeでは何も表示されません。「デベロッパ ーツール」を表示すると「cannot load .... Cross origin requests are only supported for HTTP.」というようなエラーメッセージを見ることができます。Chromeを使用する場合は、Webサーバに ファイルを置いてHTTP経由で参照するか、Chromeの起動時に「-allow-file-access-from-files」オプションを付ける必要があります。

# データビジュアライゼーション 1 2 3 4 5 6

カテゴリー: オープンデータ, ビジュアライゼーション | タグ: D3.js | 投稿日: 2014年3月4日

[https://midoriit.com/2014/03/%e3%83%87%e3%83%bc%e3%82%bf%e3%83%93%e3%82%b8%e3%83%a5%e3%82%a2%e3%83%a9%e3%82%a4%e3%82%bc%e3%83%bc%e3%82%b7%e 3%83%a7%e3%83%b31.html] | 投稿者: 小池隆